スマートフォンアイフォン (iPhone)応用編 ※スマートフォンの操作説明は、ア ルファベット表記が多いため、音声 や点字での確認が効率的に行える ようにカタカナ表記に置き換えて います。各単元の最初のみカタカ ナの後にアルファベット表記をカッ コ内に書いています。

マイナポータルを活用しよう

マイナンバーカードで暮らしを便利 「マイナポータル」は、マイナンバー カードを使いログインすることで 様々なサービスを受けることがで きます。 マイナンバーカードは、様々な生活 シーンで使うことで暮らしを便利 にするカードと言われています。 マイナンバーカードを持っていると、 なにができるのかを簡単に紹介さ せていただきます。

マイナンバーカードは、 ・銀行や保険会社の窓口などで、本人 確認書類として使うことができます。 ・マイナンバーカードは健康保険証と しても利用できます。 ・マイナポータルを使うと、市区町村 や国への様々な手続がオンラインで 実施できるようになります。 ・住民票や印鑑登録証など各種証明 書を、コンビニでいつでも取得するこ とができます。

・公金受取口座の登録もできます。 ・確定申告の届出がオンラインでで きます。 このように、マイナンバーカードは 皆様の生活をより便利にするカー ドと言えます。 本講座では、これらサービスの中 の「マイナポータルの使い方」につ いてご説明いたします。 マイナポータルを使うことで、オン ラインで各種行政手続ができます ので、後ほどご説明いたします。

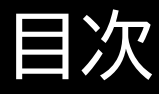

- 1 マイナポータルを知りましょう
- 1-A マイナポータルとは?
- 1-B マイナポータルの画面説明
- 1-C マイナポータルの利用の手順
- 2 マイナポータル利用の準備をし
- よう
- 2-A マイナポータルアプリのインス
- トールのしかた
- 2-B マイナポータルにログイン/ロ

グアウト方法

2-C マイナポータルに関する確認 サイト

- 3 マイナポータルで自分の情報を 見てみよう
- 3-A マイナポータルでどんな情報 が見られるの?
- 3-B 医療費情報を見てみよう
- 3-C 薬剤情報を見てみよう
- 3-D 税・所得の情報を見てみよう
- 3-E その他のわたしの情報を見て みよう

4 マイナポータルを使ってオンライ

ンでできる行政手続を探してみよ う 4-A オンライン行政手続とは? 4-B 「さがす」の画面構成を知ろう 4-C 行政手続を探してみよう 5 マイナポータルのその他の機能 を知ろう 5-A やりとり履歴について 5-B お知らせについて 5-C 外部サイトとの連携方法につ いて

5-D 利用履歴について 5-E 利用者登録変更について 5-F 代理人の登録・変更について

1 マイナポータルを知ろう ここでは、マイナポータルの概要に ついてご説明いたします。

1-A マイナポータルとは? マイナポータルとは、政府が運営す るオンラインサービスです。 子育てや介護をはじめとする行政 サービスの検索やオンライン申請 ができたり、行政からのお知らせ を受け取ることができる自分専用 のサイトです。 一部の機能の利用にはマイナン バーカードは不要ですが、マイナン バーカードでログインすれば全て の機能を利用することができます。

マイナポータルを利用するには

①スマートフォンの場合はマイナン

バーカード読み取り対応の機種、パ ソコンの場合はマイナンバーカード

に対応するアイシー(IC)カード リーダーが必要です。 ②ログイン時に利用者証明用電子 証明書のパスワード(数字4桁)が 必要です。 ※パスワードは3回連続で間違え るとロックがかかってしまいますの で、正しいパスワードを事前に確認 してから入力してください。 ③パスワードを正しく入力した後、 マイナンバーカードをスマートフォ ンまたはアイシーカードリーダーに

かざすことでマイナポータルを利 用することができます。

1-B マイナポータルの画面説明 次にマイナポータルの画面の構成 をご説明いたします。 マイナポータルは大きく分けて3つ のタブとメニューで構成されてお ります。 ①「ホーム」で、健康保険証や公金 受取口座などの情報の確認が可能

です。

②「やること」で、利用者証明用電 子証明書の更新などの進捗確認を することができます。 ③「さがす」でカテゴリーから検索 し、各項目の申請や情報の確認を することが可能です。

1-C マイナポータルの利用の手順 スマートフォンによるマイナポータ ルを利用するための手順について ご説明いたします。 全体の流れは、大別して、2章,3章, 4章,5章に分かれます。 2章は、マイナポータルを利用する ための準備の部分です。 マイナンバーカードを使いログイン (利用者証明用電子証明書の認証) を行うことで、自分専用のサイトが 開設できます。

3~5章は、実際にマイナポータル を使ってみる部分です。

医療費や薬剤の処方履歴など様々 な自分の情報を確認したり、オンラ インで可能な行政手続きを探した

りしてみましょう。

#### 2 マイナポータル利用の準備をし よう

2-A マイナポータルアプリのインス トールのしかた 「マイナポータルアプリ」のインス トールのしかたをご説明いたしま す。 ①まずは、ホーム画面でアップスト ア(App Store)をダブルタップし ます。 ②次に、右下の「検索」をダブル タップします。 ③検索枠に「まいなぽーたる」と入 力します。 ④右下の検索ボタンをダブルタッ プし検索します。 ⑤「マイナポータルアプリ」のインス トール画面が出てきますので、「入 手」をダブルタップします。 <u>これでアプリのインストールが始ま</u> ります。 ⑥インストールが完了すると表示

#### が「開く」に変わります。

# 2-B マイナポータルのログイン/ロ グアウト方法 次に、マイナポータルアプリへのロ グイン方法についてご説明いたし ます。 まず、マイナポータルアプリを立ち 上げます。 ①マイナポータルアプリをインス トール後、ホーム画面からマイナ ポータルをダブルタップします。

### ②「登録・ログイン」をダブルタップ します。

次に、利用者証明用電子証明書の 認証を行い、マイナンバーカードを スマートフォンで読み取ります。 「利用者証明用電子証明書」とは、 「ログインした者が、利用者本人で あること」を証明することができる 電子証明書のことで、マイナンバー カードに搭載されています。 書面取引における印鑑証明書のよ

うなものです。 「利用者証明用電子証明書のパス ワード」とは、マイナンバーカードを 市区町村の窓口で受け取った時に 利用者証明用電子証明書に設定し た数字4桁のパスワードのことで す。 ①利用者証明用電子証明書の数字 4桁のパスワードを入力します。パ

スワードを3回間違えると不正防

止のためロックがかかります。 正 しいパスワードを確認してから入 力します。「次へ」をダブルタップし ます。 ②マイナンバーカードをスマート フォンの読み取り部に密着させま す。スマートフォンの機種により、マ イナンバーカードの読み取り位置 が異なる場合がございます。 ③「読み取り開始」をダブルタップ します。 ④「読み取りが完了しました」と表 示されます。

はじめてログインされる方は、ここ で利用者登録を行います。 <u>①まず、「登録をはじめる」をダブ</u> ルタップします。 ②「メール通知」希望のありなしの 選択と、「メールアドレス」の入力を 行います。「メール通知を希望す る」を選択すると、マイナポータル ヘログインしたり、またお知らせが <u>届いた時に登録したメールアドレ</u> スヘメールで知らせてくれます。 ③利用規約及びプライバシーポリ

シーを確認し、同意にチェックを入 れます。 ④「確認コードを送信」をダブル タップします。 ⑤入力したメールアドレスに送られ たメールに記載されている6桁の 確認コードを入力し、「次へ」をダブ ルタップします。 ⑥今登録した内容が表示されます ので、内容を確認し、よければ「登 録」をダブルタップします。これで 「利用者登録」は完了です。

### また、ログインと合わせてログアウ ト方法についてもご説明いたしま す。

 ①ホーム画面右上にある横三本の 線のマークをダブルタップします。
 ②メニューが表示されますので、下 から上にスクロールします。
 ③「ログアウト」の文字が出てきま すので、「ログアウト」をダブルタッ プします。

④「ログアウトしますか」というポッ

プアップが表示されますので、再度 「ログアウト」をダブルタップします。 これでマイナポータルからログアウ トすることができます。

2-C マイナポータルに関する確認 サイト

マイナポータルを利用するための 確認サイトのご紹介です。

マイナポータル対応のスマートフォ ンの機種、パソコンで利用する時に 必要なマイナンバーカード読み取り 対応のアイシーカードリーダー等、 マイナポータルの動作環境や操作 方法について、 <u>また、マイナポータルの最新の情報</u> など利用に関しては、それぞれサイ トがありますので参考にしてくださ い。 ①マイナポータル対応のスマート

フォンの機種一覧 ②マイナンバーカード読み取り対応 のアイシーカードリーダーの一覧 ③マイナポータル総合サイト と検索いただき、必要に応じてお 役立てください。

3 マイナポータルで自分の情報を 見てみよう

3-A マイナポータルでどんな情報 が見られるの?

マイナポータルを使うとどんな情 報が見られるのか、簡単にご説明 いたします。 マイナポータルでは、主に以下の情 報を確認することができます。 ○健康・医療 ○税・所得・口座情報 〇年金関係 〇子ども・子育て ○世帯・戸籍情報 ○福祉・介護 ○雇用保険・労災

今回の講座では、上記の中から 〇医療費の確認 ○薬の処方履歴の確認 ○税・所得に関する情報の確認 の3つを詳しく紹介します。

3-B 医療費情報を見てみよう それでは、マイナポータルを使って 医療費情報を確認してみましょう。 ①ホーム画面を下から上にスク ロールします。 ②健康医療の中の「医療費」をダブ

ルタップします。

③過去の医療費の棒グラフや金額

が表示されます。表示されるのは 2021年9月分以降の情報になり ます。

④棒グラフをダブルタップするこ とで、受診した医療機関や医療費 の詳細金額が表示されます。

3-C 薬剤情報を見てみよう 次に、マイナポータルを使って薬剤 情報を確認してみましょう。 ①ホーム画面を下から上にスク ロールします。 ②健康医療の中の「薬」をダブル タップします。 ③直近の処方履歴が赤枠内に表示 されます。表示されるのは2021 年9月分以降の情報になります。 ④確認したい年度をダブルタップ することで、より詳細な処方履歴や 処方薬局を見ることができます。

3-D 税・所得の情報を見てみよう 次に、マイナポータルを使って自分 の所得や住民税に関する情報を確 認してみましょう。 ①ホーム画面を下から上にスク ロールします。 ②おかねの中の「税・所得」をダブ ルタップします。 ③これまでの所得や個人住民税に 関する情報が赤枠内に表示されま す。情報は毎年7月頃に更新され ます。 ④確認したい年度をダブルタップ することで、より詳細な情報を見る ことができます。

3-E その他のわたしの情報を見て みよう

次に、マイナポータルを使うとどん な情報が見られるのか、簡単にご 説明いたします。 まず、「その他のわたしの情報」画 面を開きます。

①ホーム画面を下から上にスク

ロールします。

②「その他のわたしの情報」をダブ ルタップします。 ③「その他のわたしの情報」画面が 表示されます。

では、マイナポータルを使うとどん な情報が見られるのか、簡単にご 説明いたします。 マイナポータルを使えば「健康・医 療、税·所得、年金関係、子供·子育 て、世帯情報、福祉・介護、雇用保 険・労災」の7つの分野の情報を見 ることができます。

①健康・医療・・・かかった医療費や

薬の履歴、健康診断の情報などを 確認できます。

 ②税・所得・口座情報・・・ご自身の 所得や公金受取口座など、お金に まつわる情報を確認できます。
 ③年金関係・・・ご自身の年金資格 記録情報や、振り込み予定日など 年金にまつわる情報を確認できま す。

④子ども・子育て・・・児童手当の支払い額や乳幼児の健康診断情報などです。

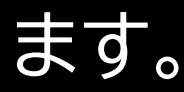

⑤世帯情報・・・ご自身の住民票記 録情報(続柄コード)を確認できま す。

⑥福祉・介護・・・介護保険に関する
資格・給付情報や生活保護に関す
る情報などを確認できます。
⑦雇用保険・労災・・・雇用保険や労
働災害に関する給付情報などが確認できます。

今回の講座では実際に

○医療費の確認

○薬の処方履歴の確認 ○税・所得に関する情報の確認 の3つを詳しく紹介します。

4 マイナポータルを使ってオンラ インでできる行政手続を探してみ よう

4-A オンライン行政手続とは? まず、オンライン行政手続について ご説明いたします。 <u>マイナポータルでは子育てや介護</u>

をはじめとする行政手続の検索や 申請がオンラインで行えます。 行政機関により対応している手続 が異なりますので予めご了承くだ さい。 ①ご自身にあった行政サービスの 検索ができます。 例えば、お住まいの地域と各種条 件で検索すると、申請可能な手続 を確認することができます。 ②手続書類をオンラインで作成で きます。

手続に必要な書類をオンラインで 作成できます。申請内容は途中で 保存し、お好きなタイミングで再開 することができます。 ③電子申請ができます。 作成した手続書類は、オンラインで 申請が可能です。

どのような行政手続がオンライン で可能か確認しましょう。 お住まいの自治体にかかわらず、 どなたでも共通して実施が可能な 行政手続には「引越しの手続」「年 金の手続」「パスポートの手続」の3 つがあります。

ー例にはなりますが、「高齢者・介 護」「住まい・くらし」「健康・出産」 「防災・被災者支援」「子育て」など、 お住まいの自治体によっては、さ らに様々な行政手続が可能です。

次に、オンライン行政手続きを行う にあたり自治体の設定をしましょ う。 ここで設定が必要な自治体は、住 んでいる自治体ではなく申請先の 自治体になります。 ①ホーム画面中央の「自治体を設 定」をダブルタップします。 ②都道府県を選択します。 ③市区町村を選択します。 本教材では例として、自治体を東 京都中央区に設定します。 ④「設定」をダブルタップします。 これで自治体の設定は完了です。

4-B 「さがす」の画面構成を知ろう <u>次に、「さがす」の画面構成をご説</u> 明いたします。 まずは「さがす」画面を開きましょ う。 ①ホーム画面右下の「さがす」をダ ブルタップします。 ②「さがす」画面が表示されます。 「さがす」画面からは、様々な方法 でマイナポータルのサービスを探 すことができます。

探したいサービスが決まっている 場合は直接画面上の検索ボックス にキーワードを入力することで関 連するサービスを探すことができ ます。 その下には「#」で検索ワードの一 例もありますので、ここをダブル タップすることでも検索ができま す。 また、「注目」では特に需要の高い 6つのキーワードから関連するサー ビスを探すこともできます。

「証明書」からはマイナ保険証の登

録や確認、パスポートに関わるサー ビスなどを探すことができます。 「住まい」からは引っ越しの手続き や世帯情報の確認など暮らしに関 わるサービスなどを探すことがで きます。 「こども」からは保育園の申し込み や予防接種履歴の確認など、子育 てに関わるサービスなどを探すこ

とができます。

「健康医療」からは医療費や薬剤履 歴など、医療に関わるサービスな

どを探すことができます。 「お金」からは公金受取口座の登録 や確認、税金や年金の確認などお 金に関わるサービスなどを探すこ とができます。 「出入国」からはパスポートの申請 や更新など国外への渡航の際など に役に立つサービスを探すことが できます。 ここで紹介している手続は一例で す。

また、お住まいの自治体によって

は「対象の手続きはありません」と 表示される場合もありますので、 ご了承ください。

「さがす」画面を下から上にスク ロールすると、カテゴリーからサー ビスの検索をすることができます。 ただし、表示される手続きは設定 する自治体によって異なりますの でご注意ください。 例えば東京都荒川区に設定すると 以下6つのカテゴリーからもサー

ビスを検索できます。

「妊娠・出産」、「子育て」、「引越し・ 住まい」、「高齢者・介護」、「ご不幸」、 「健康・医療」

このように様々な検索方法がある ので、自分に合った検索方法を見 つけてみましょう。

4-C 行政手続を探してみよう それでは一緒に行政手続を探して みましょう。本教材で一例として取 り扱う手続は以下の二つです。 1つ目は、引越しの手続です。引越 しの手続はお住まいの自治体にか かわらず可能です。

マイナポータルでは、転出元の市区 町村への転出届の提出と転入先市 区町村への来庁予定の連絡をオン ラインですることができます。 2つ目は、罹災証明の発行申請で す。罹災証明の発行申請は、自治体 によって対応の場合と非対応の場 合があります。

罹災証明とは、地震等でご自宅が

被害を受けた際に、その程度を証 明する書類です。オンラインの申請 に対応している自治体にお住まい の場合、マイナポータルから発行の 申請をすることができます。 本教材で紹介する検索手順は一例 です。 本教材で紹介している手順だけで なく、様々な検索方法で同じ行政 手続にたどり着くことができます ので、自分に合った検索の方法を

使ってみてください。

それでは、実際に引越しの手続を 探してみましょう。

 ①ホーム画面右下の「さがす」をダ ブルタップします。
 ②画面上の検索ボックスに「引越し し」と入力します。
 ③「検索」をダブルタップします。
 ④サービス・機能の中から「引越し の手続き」をダブルタップします。

次に、罹災証明書の発行の手続を

探してみましょう。 ①ホーム画面右下の「さがす」をダ ブルタップします。 ②画面上の検索ボックスに「防災」 と入力します。 ③「検索」をダブルタップします。 ④自治体ごとの手続から「り災証 明書の発行申請」の「詳しく見る」を ダブルタップします。 ⑤自治体への申請画面が表示され ます。

5 マイナポータルのその他の機能 を知ろう

5-A やりとり履歴について まず、「やりとり履歴」についてご説

明いたします。

地方公共団体や国の行政機関等が 保有する自己情報を確認できます。 情報を確認する場合には、次の情 報を指定することが必要です。 ・世帯情報、税・所得、健康・医療な どの分野項目の指定 ・確認対象日、いつの時点のあなたの情報の内容が必要か、日付などの指定

これらを指定することで、ご自身の 情報が参照できます。

それでは、やりとり履歴があるか確 認してみましょう。

①ホーム画面を下から上にスク

ロールします。

②「履歴を確認」をダブルタップし ます。

③やりとり履歴があれば赤枠内に

表示されます。

5-B お知らせについて ここでは、「お知らせ」について、検 索画面の表示までご説明いたしま す。 ①ホーム画面の「お知らせ」をダブ ルタップします。 ②届いているお知らせが一覧で表 示されます。

5-C 外部サイトとの連携方法につ

## いて 外部サイトとの連携の使い方につ いてご説明いたします。 外部サイトとの連携では、マイナ ポータルと外部サイトをつなぎ、つ ないだサイトのサービスを受けるこ とができます。 例えば年末調整手続において、生 命保険控除証明書等のデータをま とめて入手し、控除申告書へ自動 入力ができます。 外部サイトとの連携方法について

ご説明いたします。 ①ホーム画面右上にある横三本の 線のマークをダブルタップします。 ②「外部サイトとの連携」をダブル タップします。 ③外部サイトとの連携画面を下か ら上にスクロールします。 ④「連携」をダブルタップすると各 サービスと連動することができま す。

5-D 利用履歴について

次に、利用履歴についてご説明い たします。

利用履歴ではあなた、またはあな たの代理人がマイナポータルで「い つ」「どのサービスを利用したか」等 の情報を確認することができます。 次に、利用履歴の確認方法につい てご説明いたします。 ①ホーム画面を下から上にスク ロールします。 ②「利用履歴」をダブルタップしま

す。

③「利用履歴一覧画面」が表示され ます。ここで利用履歴を確認するこ とができます。

5-E 利用者登録変更について 次に、「利用者登録変更」について ご説明いたします。 ここでは、マイナポータルの利用者 情報の登録変更ができます。 変更できるのは、 ・メール通知の変更

・メールアドレスの変更です。

メール通知の希望変更とは、マイナ ポータルにログインしたり、お知ら せが来た際に、メールでの通知を 希望するかどうかの変更です。

利用者登録変更の方法をご説明い たします。

①ホーム画面右上にある横三本の 線のマークをダブルタップします。 ②「メール通知」をダブルタップし

ます。

③登録した利用者情報が表示され

ますので、変更したいところを選び 変更します。

5-F 代理人の登録・変更について 次に、代理人の変更・登録について ご説明いたします。 代理人登録をすることで、代理人 があなたの代わりにマイナポータ ルの機能を使うことができるよう になります。 代理人を設定する際は、あなたが

代理人同席のもと、代理人に利用

を許可するサービスや、代理でき る期間を入力し、代理人が自身の マイナンバーカードを読み込ませて 代理人登録を行います。 代理人登録後、あなたに代わって 代理人が作業できるようになりま d. 代理人の登録・変更方法について 確認してみましょう。

①ホーム画面右上にある横三本の 線のマークをダブルタップします。 ②「代理人の登録」をダブルタップ します。 ③行いたい操作を選び、登録・変更 をします。 マイナポータルについての講座は 以上です。